#### Диаграммы

# Электронные таблицы Microsoft Excel

#### листа.

- Диаграмма это графическое представление данных рабочего
- Диаграммы являются наглядным средством представления данных и облегчают выполнение сравнений, выявление закономерностей и тенденций данных.

# Диаграммы

#### Элементы диаграммы

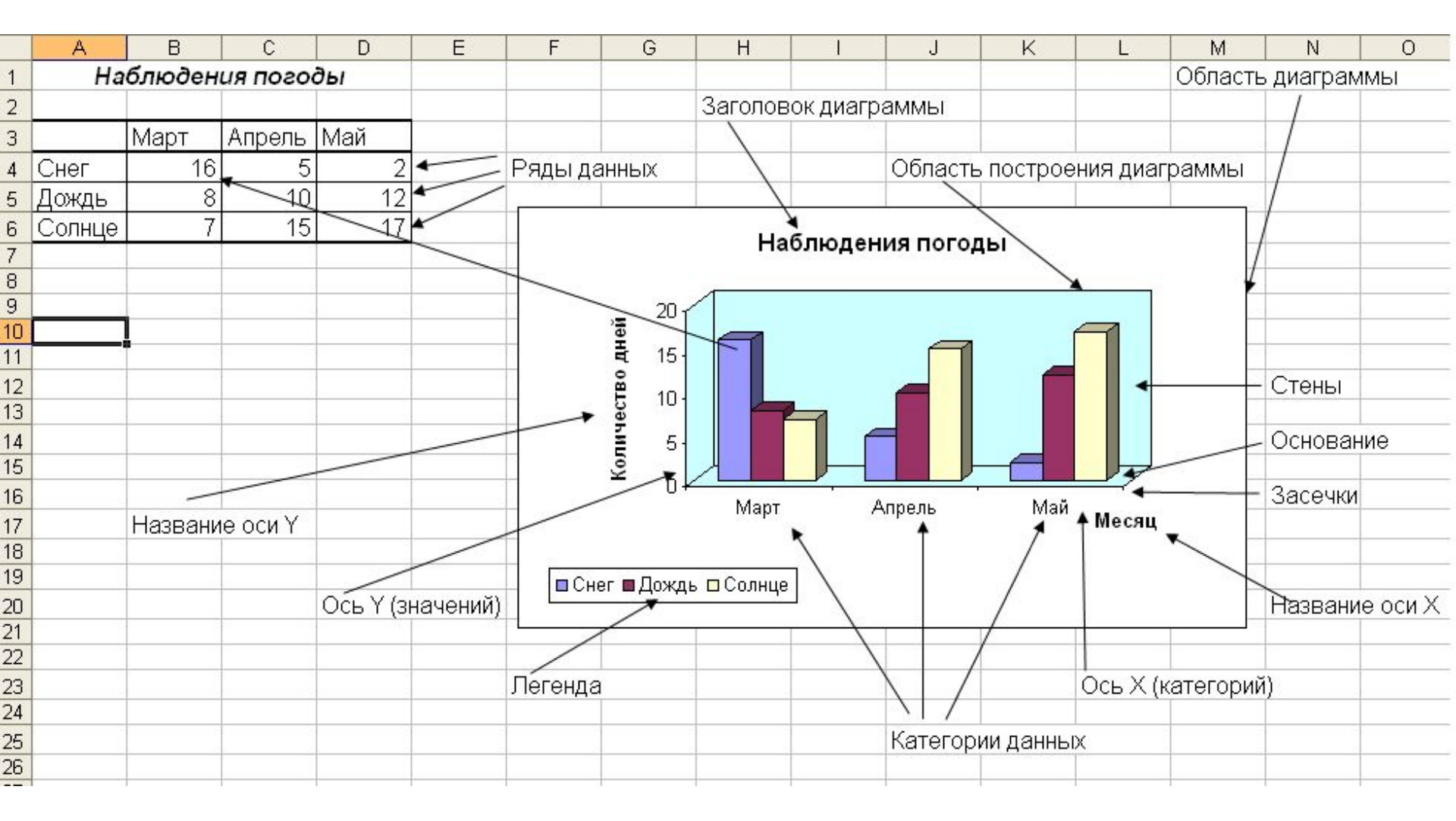

## Элементы диаграммы

- Легенда специальная область, определяющая закраску или цвета линий, точек данных диаграмм.
- Ряд данных группа связанных элементов, отображаемых одним цветом или узором.

## Типы диаграмм. Гистограммы

- Гистограмма показывает изменение данных за определенный период времени.
- Гистограмму используют, когда необходимо получить наглядную сравнительную характеристику данных.

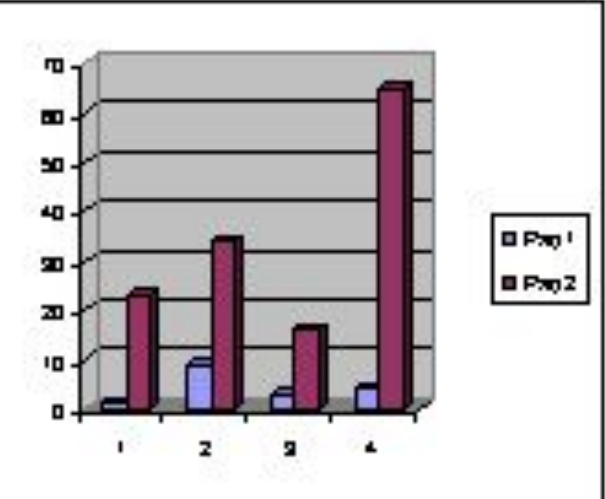

 Такую диаграмму рекомендуется использовать, когда необходимо подчеркнуть долю какого-либо элемента.

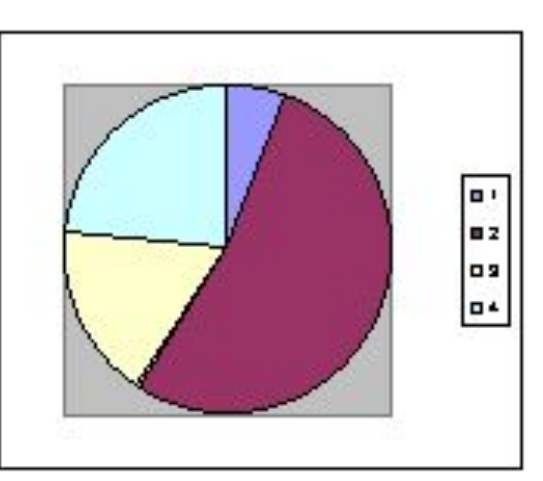

- Круговая диаграмма показывает как абсолютную величину каждого элемента ряда данных, так и его вклад в общую сумму.
- Типы диаграмм. Круговая диаграмма

### Типы диаграмм. Точечная диаграмма

- Точечная диаграмма отображает
  взаимосвязь между числовыми
  значениями величин.
- Точечную диаграмму удобно использовать, когда необходимо проследить, как меняется одна величина в зависимости от другой.
   В общем виде — это график зависимости.

- Ряд і

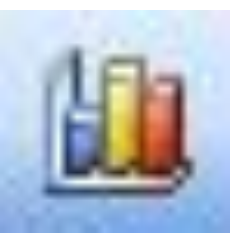

#### Для создания диаграммы выделите данные, по которым следует построить диаграмму, включая ячейки заголовков.

 Щелкните кнопку Мастер диаграмм в панели Стандартная и следуйте инструкциям Мастера.

## Создание диаграммы

### Размещение диаграммы

- Диаграмму можно создать на листе с данными — это Внедренная диаграмма или на Листе диаграмм отдельном листе, содержащем только диаграмму.
- Независимо от способа размещения, диаграмма является связанной с исходными данными, то есть при обновлении данных в таблице обновляется и созданная на их основе диаграмма.

### Ссылка на определенный лист

- При построении диаграмм на Листе диаграмм, ссылки осуществляются на данные, находящиеся на другом листе.
- Ссылка на данные, находящиеся на определенном листе имеет вид:
   =Имя листа!...

#### Редактирование диаграмм

 Для изменения типа и параметров построенной диаграммы следует использовать контекстное меню изменяемого объекта.

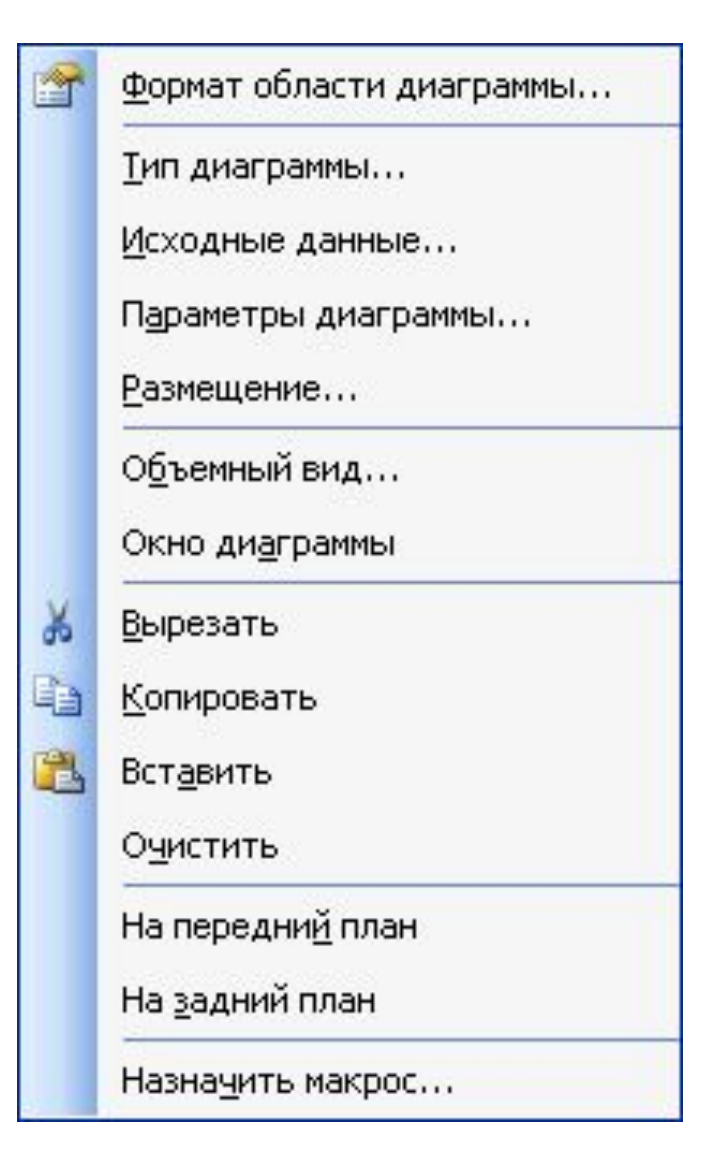